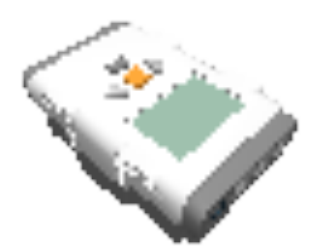

## Installing Lego Digital Designer(LDD) on windows.

To start, download the LDD from the LDD download page by right clicking the download now for windows button and select Save Link As. Then save the file to desktop.

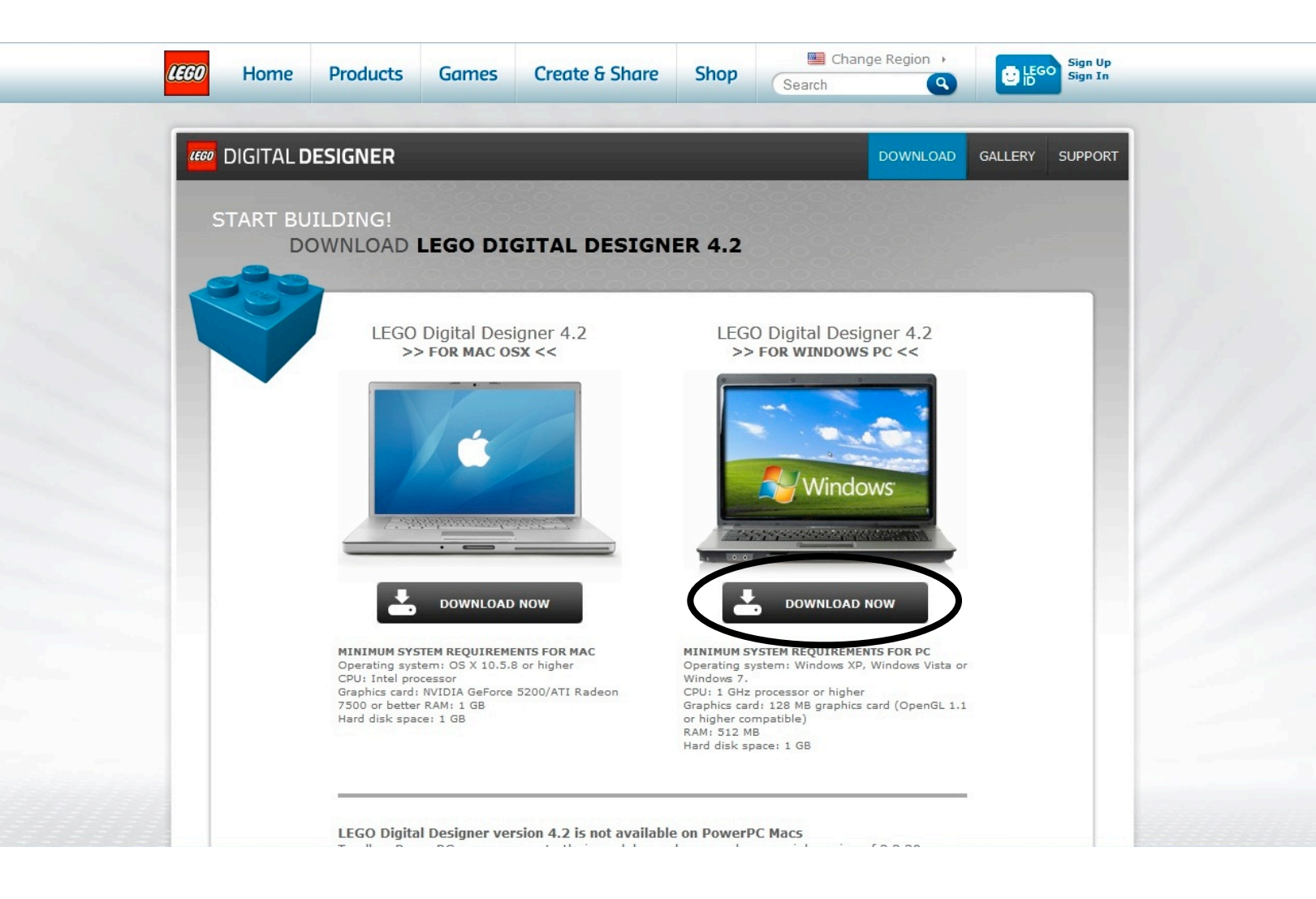

A file will appear on your desktop this file will have a white icon, when this icon turns the a blue lego brick(this could take a few minutes) double click on it to start the installer.

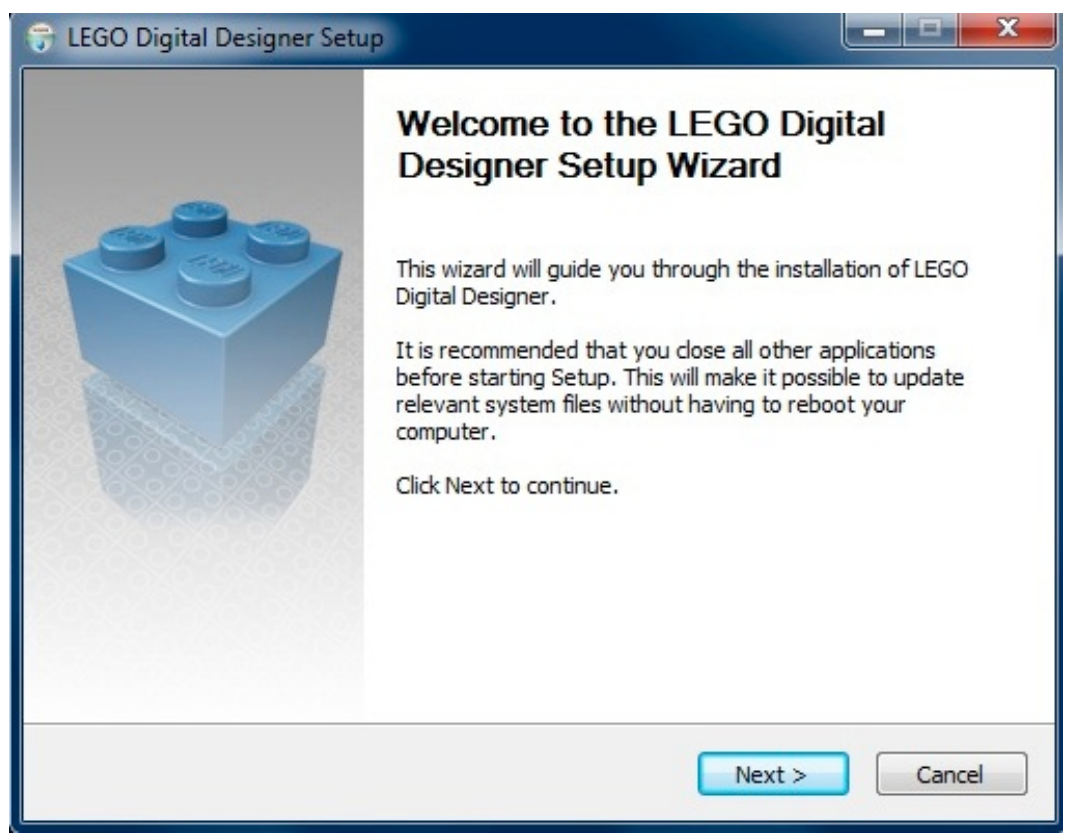

The Lego Digital Designer Installer

Press next then check the I accept the terms of the license agreement check box and press next three times then click Install.

| 😌 LEGO Digital Designer Setup   |                                                                |              |
|---------------------------------|----------------------------------------------------------------|--------------|
|                                 | Installing<br>Please wait while LEGO Digital Designer is being | g installed. |
| Extract: Assets.lif 43%         |                                                                |              |
| Show details                    |                                                                |              |
|                                 |                                                                |              |
|                                 |                                                                |              |
|                                 |                                                                |              |
| Nullsoft Install System v2.45 - | < Back Next >                                                  | Cancel       |
|                                 | < Back Next >                                                  | Cancer       |

When it's done installing it will start LDD.It has to load to bricks so it

might take a couple minutes to load. When it's done you have installed Lego Digital Designer!

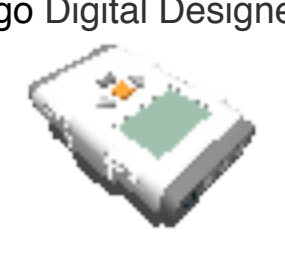